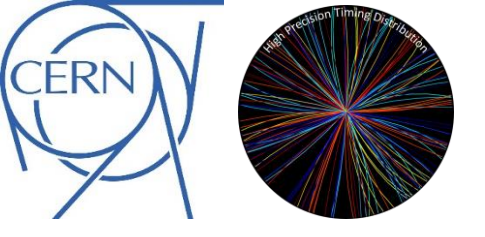

# TCLink

### VCU118 example design quick start guide

Eduardo Mendes

16/07/2020

TCLink VCU118 - eduardo.brandao.de.souza.mendes@cern.ch

- 1. clone GIT repository
- 2. run tclink\_vcu118.tcl script in Vivado 2019.1 in batch mode (an example in tclink\_vcu118.bat for Windows)
- 3. once the project is created and the physical implementation is finished, you can open the Vivado project

| 🔈 tclink_vcu118 - [E:/design_tclink/tclink_r | multilink/tclink_vcu118/tclink_vcu118.xpr]                                | - Vivado 2019.1  |                     |                |                |                             |                   |               |         |                                   |               |           |                                      |             |           |                  |            |             |                    |                  | -               | 0 )           | ×      |
|----------------------------------------------|---------------------------------------------------------------------------|------------------|---------------------|----------------|----------------|-----------------------------|-------------------|---------------|---------|-----------------------------------|---------------|-----------|--------------------------------------|-------------|-----------|------------------|------------|-------------|--------------------|------------------|-----------------|---------------|--------|
| <u>File Edit Flow Tools Repo</u> r           | rts <u>W</u> indow La <u>v</u> out <u>V</u> iew <u>H</u> el               | p Q. Quick       | k Access            |                |                |                             |                   |               |         |                                   |               |           |                                      |             |           |                  |            |             |                    |                  | write_bitstrea  | am Complete   | ~      |
|                                              | μ 💠 Σ 🕺 🖉 💥                                                               |                  |                     |                |                |                             |                   |               |         |                                   |               |           |                                      |             |           |                  |            |             |                    |                  | 💷 Default La    | ayout         | ~      |
| Flow Navigator                               | PROJECT MANAGER - tclink_vcu118                                           |                  |                     |                |                |                             |                   |               |         |                                   |               |           |                                      |             |           |                  |            |             |                    |                  |                 | 1             | ×      |
| PROJECT MANAGER                              |                                                                           |                  |                     |                |                |                             |                   |               |         |                                   |               |           |                                      |             |           |                  |            |             |                    |                  |                 |               |        |
| Settings                                     | Sources                                                                   |                  | ? _ 🗆 🖾 ×           | Project Sun    | nmary          |                             |                   |               |         |                                   |               |           |                                      |             |           |                  |            |             |                    |                  |                 | ? 🗆 🖒         | ×      |
| Add Sources                                  | Q ≍ ≑ + 12 ● 0                                                            |                  | ۰                   | Overview       | Dashboard      |                             |                   |               |         |                                   |               |           |                                      |             |           |                  |            |             |                    |                  |                 |               |        |
| Language Templates                           | ✓                                                                         |                  |                     |                | <b>5</b> .45   |                             |                   |               |         |                                   |               |           |                                      |             |           |                  |            |             |                    |                  |                 |               | 2      |
| Language remplates                           | > • system_wrapper_vcu118                                                 | (rtl) (system_wr | apper_vcu118.vhd)   | Settings       | Edit           |                             |                   |               |         |                                   |               |           |                                      |             |           |                  |            |             |                    |                  |                 |               |        |
| ♀ IP Catalog                                 | Constraints (5)     Einvlation Sources (1)                                |                  |                     | Project na     | ime:           | tclink_vci                  | u118              |               |         |                                   |               |           |                                      |             |           |                  |            |             |                    |                  |                 |               |        |
|                                              | >  Utility Sources                                                        |                  | Project lo          | cation:        | E:/desigr      | n_tclink                    | /tclink_mult      | link/tclink   | _vcu118 |                                   |               |           |                                      |             |           |                  |            |             |                    |                  |                 |               |        |
| IP INTEGRATOR                                | y = ouny sources                                                          |                  |                     | Product ra     | amily:<br>art: | xcyu9p-f                    | trascal<br>loa210 | e+<br>14-21-e |         |                                   |               |           |                                      |             |           |                  |            |             |                    |                  |                 |               |        |
| Create Block Design                          |                                                                           |                  |                     | Top modu       | ule name:      | system_v                    | vrappe            | r_vcu118      |         |                                   |               |           |                                      |             |           |                  |            |             |                    |                  |                 |               |        |
| Open Block Design                            |                                                                           |                  |                     | Target lan     | iguage:        | VHDL                        |                   |               |         |                                   |               |           |                                      |             |           |                  |            |             |                    |                  |                 |               |        |
| Generate Block Design                        |                                                                           |                  |                     | Simulator      | language:      | Mixed                       |                   |               |         |                                   |               |           |                                      |             |           |                  |            |             |                    |                  |                 |               |        |
|                                              |                                                                           |                  |                     |                |                |                             |                   |               |         |                                   |               |           |                                      |             |           |                  |            |             |                    |                  |                 |               |        |
| <ul> <li>SIMULATION</li> </ul>               |                                                                           |                  |                     | Synthesis      |                |                             |                   |               |         |                                   |               |           | Impl                                 | ementatio   | n         |                  |            |             | Sumn               | nary   Route S   | itatus   Faile  | ed Nets       |        |
| Run Simulation                               |                                                                           |                  |                     | Status         |                | Comple                      | te                |               |         |                                   |               |           | Stati                                | 16.         |           | 10               | omplete    |             |                    |                  |                 |               |        |
|                                              | Hierarchy ID Sources Libraries                                            | Compile Or       | rlor.               | Messages       |                | <ul> <li>183 war</li> </ul> | mings             |               |         |                                   |               |           | Mess                                 | ages:       |           | 9 1              | critical w | arning      |                    |                  |                 |               |        |
| <ul> <li>RTL ANALYSIS</li> </ul>             | Hierarchy in Sources Explaines                                            | compile on       | dei                 | Part:          |                | xcvu9p-                     | flga21            | 04-2L-e       |         |                                   |               |           |                                      | -           |           | <mark>0</mark> 9 | ) warnings | 5           |                    |                  |                 |               |        |
| > Open Elaborated Design                     | Properties                                                                |                  | 2 – D B X           | Strategy:      |                | Vivado !                    | Synthe            | sis Defaults  |         |                                   |               |           | Part:                                |             |           | ×                | cvu9p-flg  | a2104-2L-e  |                    |                  |                 |               |        |
|                                              |                                                                           |                  |                     | Report Str     | rategy:        | Vivado !                    | Synthe            | sis Default F | eports  |                                   |               |           | Strat                                | egy:        |           | Ň                | /ivado Imp | plementatio | n Defaults         |                  |                 |               |        |
| ✓ SYNTHESIS                                  |                                                                           |                  | •                   | Increment      | tal synthesis: | None                        |                   |               |         |                                   |               |           | Repo                                 | ort Strateg | y:        | V                | /ivado Imp | plementatio | n Default Reports  |                  |                 |               |        |
| Run Synthesis                                |                                                                           |                  |                     |                |                |                             |                   |               |         |                                   |               |           | incre                                | mental im   | piemeni   | tation: P        | vone       |             |                    |                  |                 |               |        |
| > Open Synthesized Design                    |                                                                           |                  |                     |                |                |                             |                   |               |         |                                   |               |           | -                                    |             |           |                  |            |             |                    | Contrary 1       | Links I. Dulan  | M.C. data     |        |
|                                              |                                                                           |                  |                     | DRC Violations |                |                             |                   |               |         | Timing Setup   Hold   Pulse Width |               |           |                                      |             |           | width            |            |             |                    |                  |                 |               |        |
| <ul> <li>IMPLEMENTATION</li> </ul>           |                                                                           |                  |                     | Summary:       | 🙂 1 warnin     | g                           |                   |               |         |                                   |               |           | Worst Negative Slack (WNS): 0.263 ns |             |           |                  |            |             |                    |                  |                 |               |        |
| Run Implementation                           | Select an object to s                                                     | ee properties    |                     | Implemen       | ited DRC Repo  | ort                         |                   |               |         |                                   |               |           | Tota                                 | I Negative  | Slack (T  | NS):             | 0 ns       |             |                    |                  |                 |               |        |
| > Open Implemented Design                    |                                                                           |                  |                     |                |                |                             |                   |               |         |                                   |               |           | Num                                  | ber of Fail | ing End   | points:          | 0          |             |                    |                  |                 |               |        |
|                                              |                                                                           |                  |                     |                |                |                             |                   |               |         |                                   |               |           | Tota                                 | Number      | of Endpo  | oints:           | 62828      |             |                    |                  |                 |               |        |
| <ul> <li>PROGRAM AND DEBUG</li> </ul>        |                                                                           |                  |                     |                |                |                             |                   |               |         |                                   |               |           | Impi                                 | emented     | I iming K | eport            |            |             |                    |                  |                 |               |        |
| Senerate Bitstream                           |                                                                           |                  |                     |                |                |                             |                   |               |         | Doct Cumthonic                    | Dest Invelore |           |                                      |             |           |                  |            |             |                    |                  | Commence 1      | On Chin       |        |
| > Open Hardware Manager                      |                                                                           |                  |                     | Utilization    | 1              |                             |                   |               |         | -Ost-Synthesis                    | Post-impien   | rentation | Powe                                 | er          |           |                  |            |             |                    |                  | Summary         | On-Chip       | $\sim$ |
|                                              | Tel Consela Managera Las I                                                | Des              | sing Dung           |                |                |                             |                   |               |         |                                   |               |           |                                      |             |           |                  |            |             |                    |                  |                 |               |        |
|                                              | Tci Console Messages Log F                                                | ceports De       | sign Kuns ×         |                |                |                             |                   |               |         |                                   |               |           |                                      |             |           |                  |            |             |                    |                  |                 | ? _ 🗆         | 3      |
|                                              |                                                                           | » + %            |                     |                |                |                             |                   |               |         |                                   |               |           |                                      |             |           |                  |            |             |                    |                  |                 |               |        |
|                                              | Name                                                                      | Constraints      | Status              |                | Incremental    | WNS T                       | 'NS \             | WHS THS       | TPWS    | Total Power                       | Failed Routes | LUT FF    | BRAMs                                | URAM        | DSP       | Start            |            | Elapsed     | Run Strategy       |                  |                 |               |        |
|                                              | ✓ ✓ synth_1                                                               | constrs_1        | synth_design Comp   | olete! (       | Off            |                             |                   |               |         |                                   |               | 1497€ 16  | 1. 3.0                               | 0           | 0         | 7/16/20,         | 11:38 AM   | 00:03:46    | Vivado Synthesis I | Defaults* (Vivac | to Synthesis 20 | )18)          | _      |
|                                              | V Impl_1                                                                  | constrs_1        | write_bitstream Co  | mpietel        | UII            | 0.263 0                     | .000 (            | 0.010 0.00    | 0.000   | 4.346                             | 0             | 18312 31  | 21 43.0                              | 0           | 0         | //16/20,         | 11:42 AM   | 00:28:36    | vivado Implemen    | tation Defaults  | (Vivado Impler  | mentation 201 | 8)     |
|                                              | <ul> <li>Out-or-Context Module Runs</li> <li>via control val18</li> </ul> |                  | Lieing cached ID ro | tulte          |                |                             |                   |               |         |                                   |               |           |                                      |             |           |                  |            |             |                    |                  |                 |               |        |
|                                              | ✓ vio_control_vcurro                                                      |                  | Using cached IP re  | alts           |                |                             |                   |               |         |                                   |               |           |                                      |             |           |                  |            |             |                    |                  |                 |               |        |
|                                              | ✓ gty_maxer_ming                                                          |                  | Using cached IP re  | sults          |                |                             |                   |               |         |                                   |               |           |                                      |             |           |                  |            |             |                    |                  |                 |               |        |
|                                              | ✓ mmcm_tclink_ultrascale_plus                                             |                  | Using cached IP re  | sults          |                |                             |                   |               |         |                                   |               |           |                                      |             |           |                  |            |             |                    |                  |                 |               |        |
|                                              | <                                                                         |                  |                     |                |                |                             |                   | _             |         |                                   |               |           |                                      |             |           |                  |            |             |                    |                  |                 |               | >      |

#### TCLink VCU118 - eduardo.brandao.de.souza.mendes@cern.ch

#### 4. Hardware (clocks, modules)\*

- CLKGEN: Free-running reference clock providing 320MHz and 40MHz for masters
- FMC GBT SFP: custom design from Stephane Detraz (CERN EP-ESE), the design uses GBTCLKO for the master, an SFP in DPO for the master and FMC\_LA00\_CC\_P for the slave recovered clock. Obs: connect jumper to W1.
- Si5345/44: Silicon Labs PLL featuring fixed-latency in ZDM mode
- SAMTEC FIREFLY: Samtec BIDIR firefly module

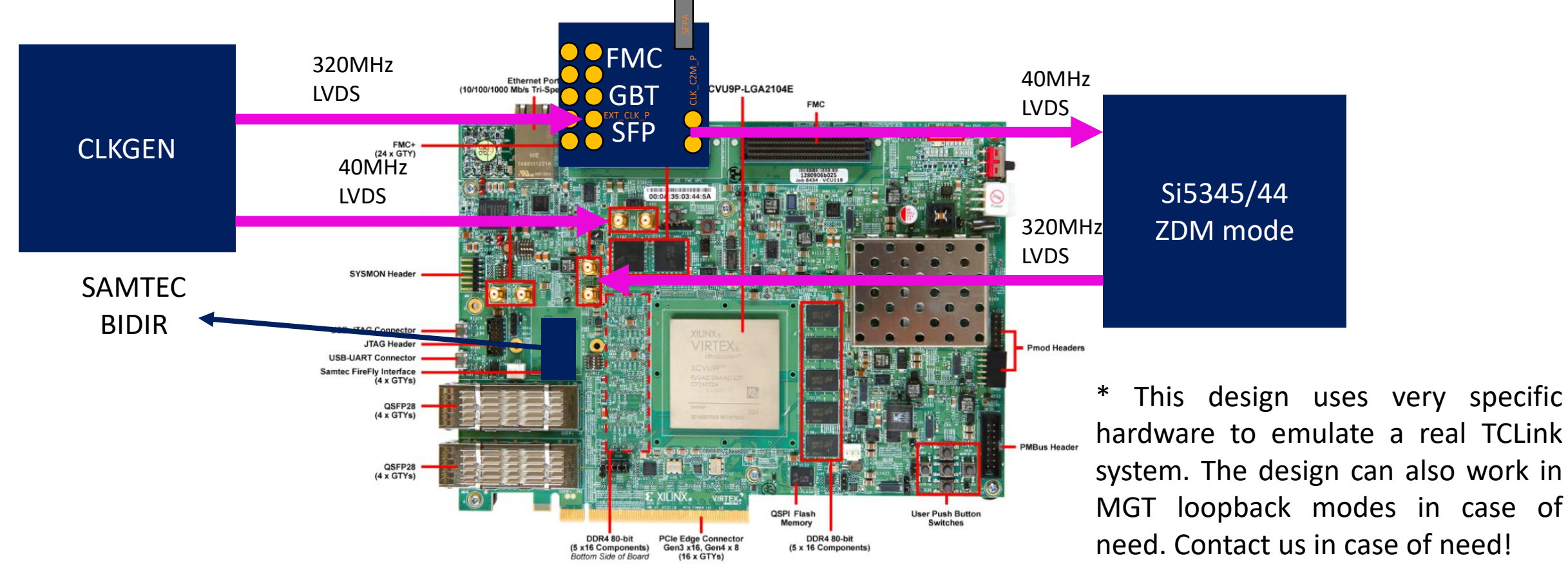

#### 5. Hardware (fiber)

- SFPA or SFPB TX to Firefly channel 0 Rx
- SFPA or SFPB RX to Firefly channel 0 Tx
- SFPA or SFPB both implement a master. The other one can be connected in loopback.

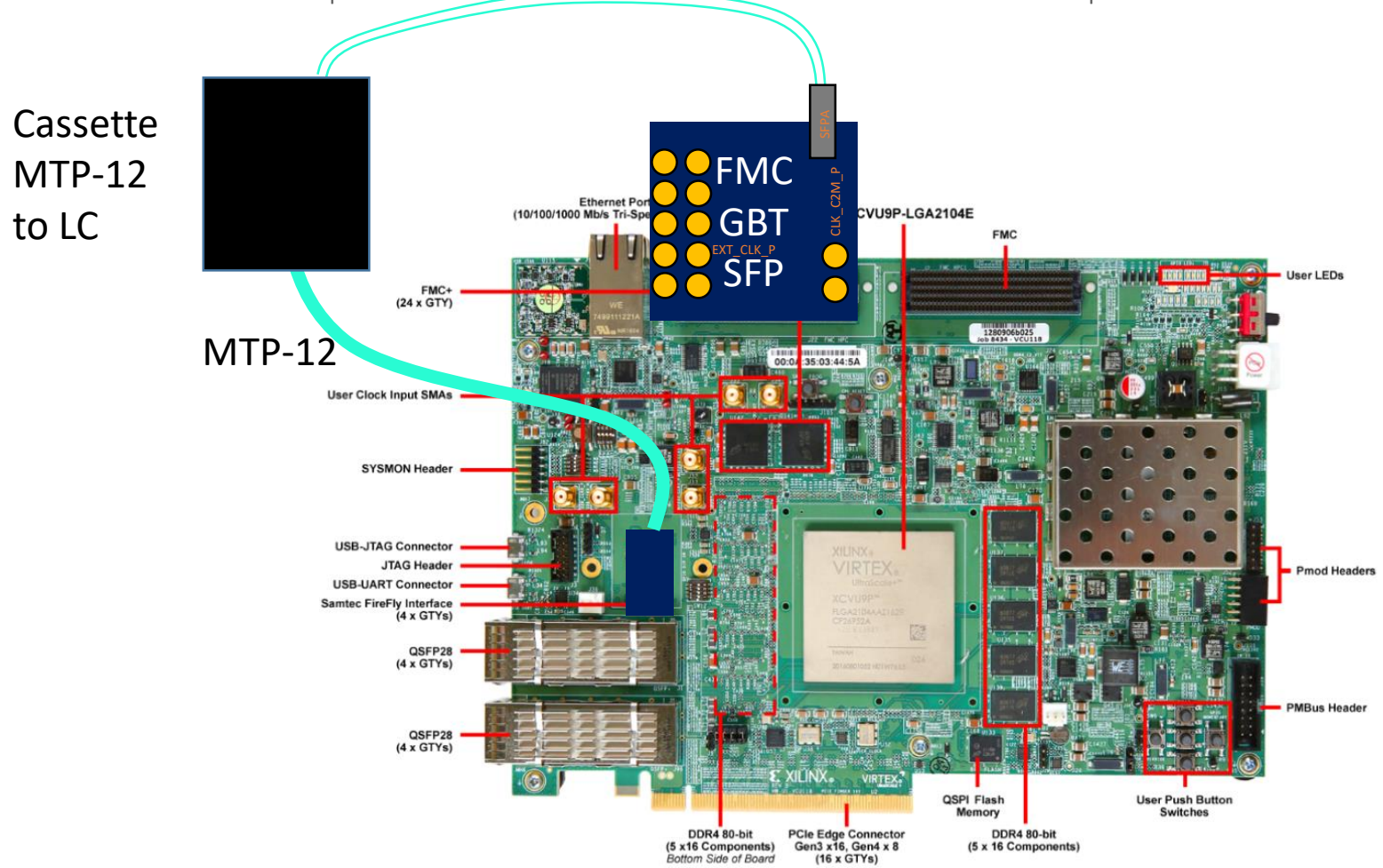

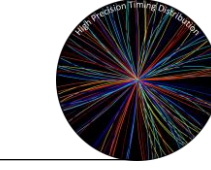

- 6. program VCU118 free-running MGT clock using system controller user interface (documentation VCU118)
  - This clock is used as a reference for the slave MGT Rx

| 🕵 vci     | J118 SCUI  |            |         |                            | _ | Х |
|-----------|------------|------------|---------|----------------------------|---|---|
| Clocks    | Voltages   | Power      | FMC     | Get EEPROM Data About      |   |   |
| Set       | Read       | Set Boot   | Frequen | /                          |   |   |
|           | Set S      | 6i570_0 Fr | equency | Frequency (10-800MHz):     |   |   |
|           | Set S      | Si570_1 Fr | equency | Frequency (10-800MHz): 320 |   |   |
|           | Set S      | 6i570_2 Fr | equency | Frequency (10-800MHz):     |   |   |
|           | Set        | Si5328 Fre | equency | Frequency (0.008-808MHz):  |   |   |
|           |            |            |         |                            |   |   |
|           |            |            |         |                            |   |   |
|           |            |            |         |                            |   |   |
|           |            |            |         |                            |   |   |
| Success r | running "S | et Si570_1 | Frequen | /".                        |   |   |

7. program FPGA ☺

- 8. The design can be controlled using the VIO graphical interface in Vivado
- 9. Reset Master0 Tx (Reset Tx PLL and datapath)
  - Check tx\_ready

#### 10. Reset Master1 Tx (Reset Tx datapath)

- OBS: Master0 and Master1 share a QPLL and therefore only the reset of Tx PLL and datapath of Master0 is connected to PLL
- Check tx\_ready

#### 11. Reset Slave Rx (Reset Rx PLL and datapath)

- Check rx frame is locked
- A common issue if the frame is not locked is some polarity inversion. Try to invert the Rx polarity in case the link does not lock.

| hw_vio_1 hw_vio_3 hw_vio_2 ×                      |       |          |           |          |  |  |  |  |  |
|---------------------------------------------------|-------|----------|-----------|----------|--|--|--|--|--|
|                                                   |       |          |           |          |  |  |  |  |  |
| Search: Q- tx 💿 (18 matches)                      |       |          |           |          |  |  |  |  |  |
| Name                                              | Value | Activity | Direction | VIO      |  |  |  |  |  |
| <pre>¬_ master_core_stat[0][mgt_txpll_lock]</pre> | [B] 1 |          | Input     | hw_vio_2 |  |  |  |  |  |
| l, master_core_stat[0][mgt_tx_ready]              | [B] 1 |          | Input     | hw_vio_2 |  |  |  |  |  |
| 1 master_mgt_reset_tx_pll_and_datapath_1[0:0]     | 0     |          | Output    | hw_vio_2 |  |  |  |  |  |

| hw_vio_1 hw_vio_3 × hw_vio_2           |              |          |           |          |  |  |  |  |
|----------------------------------------|--------------|----------|-----------|----------|--|--|--|--|
| Q 素 ≑ + −                              |              |          |           |          |  |  |  |  |
| Search: Q. tx                          | (18 matches) |          |           |          |  |  |  |  |
| Name                                   | Value        | Activity | Direction | VIO      |  |  |  |  |
| l> master_core_stat[1][mgt_tx_ready]   | [B] 1        |          | Input     | hw_vio_3 |  |  |  |  |
| 7. master_core_stat[1][mgt_txpll_lock] | [B] 1        |          | Input     | hw_vio_3 |  |  |  |  |
| 1 master_mgt_reset_tx_datapath[1:1]    | 0            |          | Output    | hw_vio_3 |  |  |  |  |

| hw_vio_1 × hw_vio_3 hw_vio_2            |         |          |           |          |
|-----------------------------------------|---------|----------|-----------|----------|
| Q 素 ≑ + −                               |         |          |           |          |
| Search: Q- rx                           | 🛞 (31 m | atches)  |           |          |
| Name                                    | Value   | Activity | Direction | VIO      |
| lave_core_stat[mgt_rxpll_lock]          | [B] 1   |          | Input     | hw_vio_1 |
| <pre>lave_core_stat[mgt_rx_ready]</pre> | [B] 1   |          | Input     | hw_vio_1 |
| le slave_mgt_reset_rx_pll_and_datapath  | 0       |          | Output    | hw_vio_1 |

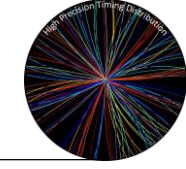

- 12. Reset Slave Tx (Reset Tx PLL and datapath)
  - Check tx\_ready

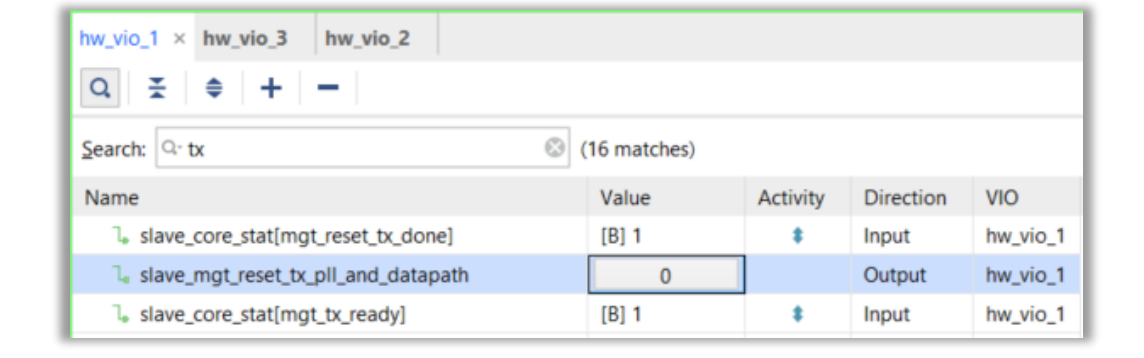

| hw_vio_1 hw_vio_3 hw_vio_2 ×            |       |          |           |          |  |  |  |  |  |
|-----------------------------------------|-------|----------|-----------|----------|--|--|--|--|--|
| Q X + -                                 |       |          |           |          |  |  |  |  |  |
| Search: 🔍 rx 💿 (31 matches)             |       |          |           |          |  |  |  |  |  |
| Name                                    | Value | Activity | Direction | VIO      |  |  |  |  |  |
| 1, master_core_stat[0][mgt_rxpll_lock]  | [B] 1 |          | Input     | hw_vio_2 |  |  |  |  |  |
| 1, master_core_stat[0][mgt_rx_ready]    | [B] 1 | <b>†</b> | Input     | hw_vio_2 |  |  |  |  |  |
| 🚡 master_mgt_reset_rx_datapath_1[0:0]   | 0     |          | Output    | hw_vio_2 |  |  |  |  |  |
| l. master_core_stat[0][rx_frame_locked] | [B] 1 | t        | Input     | hw_vio_2 |  |  |  |  |  |

| hw_vio_1 hw_vio_3 × hw_vio_2                    |       |          |           |          |  |  |  |  |  |
|-------------------------------------------------|-------|----------|-----------|----------|--|--|--|--|--|
| Q 素 ≑ + −                                       |       |          |           |          |  |  |  |  |  |
| Search: 🔍 rx 🛞 (31 matches)                     |       |          |           |          |  |  |  |  |  |
| Name                                            | Value | Activity | Direction | VIO      |  |  |  |  |  |
| <pre>l_ master_core_stat[1][mgt_rx_ready]</pre> | [B] 1 |          | Input     | hw_vio_3 |  |  |  |  |  |
| 🚡 master_mgt_reset_rx_datapath[1:1]             | 0     |          | Output    | hw_vio_3 |  |  |  |  |  |
| la master_core_stat[1][rx_frame_locked]         | [B] 1 |          | Input     | hw_vio_3 |  |  |  |  |  |
| a master_core_stat[1][mgt_rxpll_lock]           | [B] 1 |          | Input     | hw_vio_3 |  |  |  |  |  |

#### 13. Reset MasterO Rx (Reset Rx datapath)

- Check rx frame is locked
- OBS: since master has Tx and Rx PLL shared, do not use Reset Rx PLL and datapath

#### 14. Reset Master1 Rx (Reset Rx datapath)

- Check rx frame is locked
- OBS: since master has Tx and Rx PLL shared, do not use Reset Rx PLL and datapath

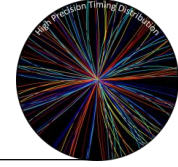

15. Check that all links are locked using the ILA

| _ila_1 × hw_vios ×                             |                  |           |                    |                 |                                       |          |                    |             |     |       |     | ? 🗆         |
|------------------------------------------------|------------------|-----------|--------------------|-----------------|---------------------------------------|----------|--------------------|-------------|-----|-------|-----|-------------|
| Waveform - hw_ila_1                            |                  |           |                    |                 |                                       |          |                    |             |     |       |     | ? _ 🗆 X     |
| Q   +   −   &   ►   ≫   ■   0                  | ≩ @ Q ∷ +        | H H       | 18   Br   <b>+</b> | [e   <b>∍</b> [ | []                                    |          |                    |             |     |       |     | •           |
| ILA Status: Waiting For Trigger (512 out of 10 | 0 024 samples)   |           |                    |                 |                                       |          | Т                  |             |     |       |     |             |
| Name                                           | Value 0          |           | 100 .              | 200             | <sup>300</sup> ,   <sup>4</sup>       | 00 .     | 1 <sup>500</sup> . | 600         | 700 | 800   | 900 | . 1,00      |
| > 😻 prbschk_master_reset[1:0]                  | going_hunt       |           |                    |                 |                                       | ······   | going_hunt         |             |     |       |     | )           |
| > 😻 prbschk_slave_frame[233:0]                 | 297af10c49a10aft |           |                    |                 |                                       |          |                    |             |     |       |     |             |
| > 😻 prbsgen_master_data_valid[1:0]             | 3                |           |                    |                 |                                       |          |                    |             |     |       |     |             |
| > 😻 prbsgen_master_frame[0][233:0]             | 2109ad80783b1ef  |           |                    |                 |                                       |          |                    |             |     |       |     |             |
| > V prbsgen_master_frame[1][233:0]             | 0d09d0d86797a92  |           |                    |                 |                                       |          |                    |             |     |       |     |             |
| > V prbsgen_slave_frame[233:0]                 | 0383a4e7ee70344  |           |                    |                 |                                       |          |                    |             |     |       |     |             |
| prbschk_slave_error                            | 0                |           |                    |                 |                                       |          |                    |             |     |       |     |             |
| prbschk_slave_locked                           | 1                |           |                    |                 |                                       |          |                    |             |     |       |     |             |
| prbschk_slave_reset                            | 0                |           |                    |                 |                                       |          |                    |             |     |       |     |             |
|                                                |                  | dated at: | 2020-Jul-16 1      | 3:47:30         |                                       | -        |                    | -           |     | _     |     |             |
| Settings - hw_ila_1 Status - hw_ila_1 ×        |                  |           |                    | ? _ 🗆           | Trigger Setup -                       | hw_ila_1 | × Capture Setu     | ıp - hw_ila | .1  |       |     | ? _         |
| 🥲 🕨 🔉 📕 🤮                                      |                  |           |                    |                 | Q   +   -                             | ₽        |                    |             |     |       |     |             |
| Core status                                    | Trigger          |           |                    |                 | Name                                  | 0        | Operator           | Radix       |     | Value |     | Port        |
|                                                |                  |           |                    |                 | prbschk_slave_lo                      | ocked !  | =                  | ✓ [B]       | ~   | 1     | ~   | probe11[0]  |
| Capture status - Window 1 of 1                 |                  |           |                    |                 | prbschk_master                        | locked ! | =                  | ✓ [B]       | ~   | 11    | ~   | probe2[1:0] |
| Window sample 512 of 1024                      |                  |           |                    |                 |                                       |          |                    |             |     |       |     |             |
| <mark>50</mark> %                              |                  |           |                    |                 |                                       |          |                    |             |     |       |     |             |
|                                                |                  |           |                    |                 |                                       |          |                    |             |     |       |     |             |
|                                                |                  |           |                    |                 | · · · · · · · · · · · · · · · · · · · |          |                    |             |     |       |     |             |

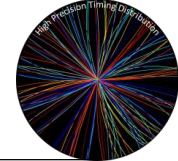

- 16. The design can be also controlled in Python3 (for repetitive tests)
  - a. Execute **software/jtag\_server/jtag\_server\_vcu118.tcl** in Vivado batch mode (an example for Windows in software/jtag\_server/execute\_jtag\_server\_vcu118.bat)

#### Jtag server example

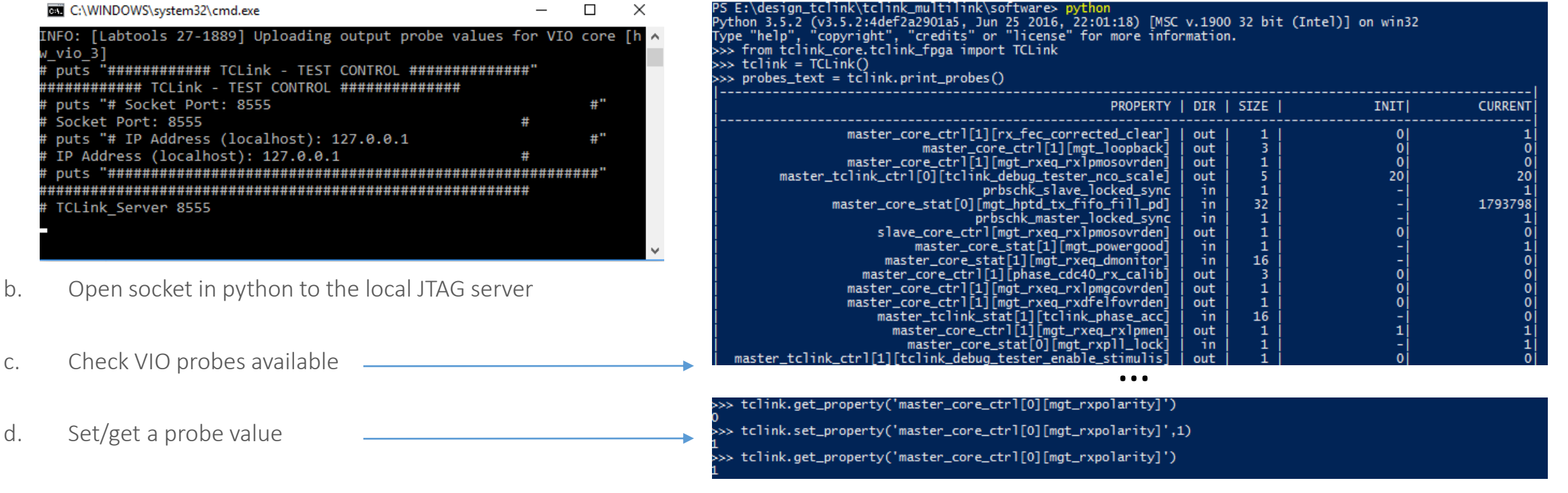

Python example

- e. Additional features:
  - a. Preset design (function preset())
  - b. Reprogram FPGA (function **fpga\_program()**)
  - c. Sysmon monitoring (function save\_sysmon\_state(name\_file))

## Fixed latency CDC 40-320 (for master and slave)

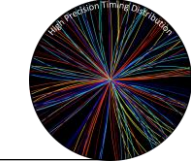

- If required, the CDC for Tx (40MHz to 320MHz) and Rx (320MHz to 40MHz) allow a fixed-latency operation after resets
  - In order to achieve fixed-latency, the phase has to be forced after the first reset
  - Example for master0 Tx

tx40\_phase = dut.get\_property('master\_core\_stat[0][phase\_cdc40\_tx]')

dut.set\_property('master\_core\_ctrl[0][phase\_cdc40\_tx\_calib]', tx40\_phase)

dut.set\_property('master\_core\_ctrl[0][phase\_cdc40\_tx\_force]', 1)

| hw_vio_1 hw_vio_3 hw_vio_2 ×                                                              |           |          |           |          |  |  |  |  |  |  |
|-------------------------------------------------------------------------------------------|-----------|----------|-----------|----------|--|--|--|--|--|--|
| $\mathbf{Q} \mid \mathbf{\Xi} \mid \mathbf{\varphi} \mid \mathbf{+} \mid \mathbf{-} \mid$ |           |          |           |          |  |  |  |  |  |  |
| Search: 🔍 cdc40_tx 💿 (3 m                                                                 | atches)   |          |           |          |  |  |  |  |  |  |
| Name                                                                                      | Value     | Activity | Direction | VIO      |  |  |  |  |  |  |
| > 1 master_core_stat[0][phase_cdc40_tx][9:0]                                              | [H] 180   |          | Input     | hw_vio_2 |  |  |  |  |  |  |
| > 1 master_core_ctrl[0][phase_cdc40_tx_calib][9:0]                                        | [H] 180 · |          | Output    | hw_vio_2 |  |  |  |  |  |  |
| le master_core_ctrl[0][phase_cdc40_tx_force]                                              | [B] 1 🔹   |          | Output    | hw_vio_2 |  |  |  |  |  |  |

• Example for master0 Rx

rx40\_phase = dut.get\_property('master\_core\_stat[0][phase\_cdc40\_rx]')

dut.set\_property('master\_core\_ctrl[0][phase\_cdc40\_rx\_calib]', rx40\_phase)

dut.set\_property('master\_core\_ctrl[0][phase\_cdc40\_rx\_force]', 1)

| hw_vio_1 hw_vio_3 hw_vio_2 ×                       |         |          |           |          |  |  |  |  |  |
|----------------------------------------------------|---------|----------|-----------|----------|--|--|--|--|--|
|                                                    |         |          |           |          |  |  |  |  |  |
| Search: 🔍 cdc40_rx 💿 (3 m                          | atches) |          |           |          |  |  |  |  |  |
| Name                                               | Value   | Activity | Direction | VIO      |  |  |  |  |  |
| > 🐌 master_core_stat[0][phase_cdc40_rx][2:0]       | [H] 0   |          | Input     | hw_vio_2 |  |  |  |  |  |
| > 1 master_core_ctrl[0][phase_cdc40_rx_calib][2:0] | [H] 0   |          | Output    | hw_vio_2 |  |  |  |  |  |
| la master_core_ctrl[0][phase_cdc40_rx_force]       | [B] 1   | ·        | Output    | hw_vio_2 |  |  |  |  |  |

### MGT Tx fixed-phase (for master and slave)

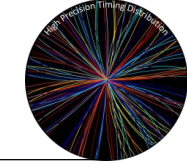

- HPTD IP core (more information on <u>HPTD IP documentation</u>)
  - In order to freeze a given Tx PI phase value (after first reset) example for master0 tx\_phase = dut.get\_property('master\_core\_stat[0][mgt\_hptd\_tx\_pi\_phase]') dut.set\_property('master\_core\_ctrl[0][mgt\_hptd\_tx\_pi\_phase\_calib]', tx\_phase) dut.set\_property('master\_core\_ctrl[0][mgt\_hptd\_tx\_ui\_align\_calib]', 1)

| hw_vio_1 hw_vio_3 hw_vio_2 ×                             |               |   |          |           |          |  |  |  |
|----------------------------------------------------------|---------------|---|----------|-----------|----------|--|--|--|
| Q ≚ ≑ + −                                                |               |   |          |           |          |  |  |  |
| Search: 🔍 hptd 🛞 (8 ma                                   | atches)       |   |          |           |          |  |  |  |
| Name                                                     | Value         |   | Activity | Direction | VIO      |  |  |  |
| □ master_core_ctrl[0][mgt_hptd_ps_strobe]                | [B] 0         | * |          | Output    | hw_vio_2 |  |  |  |
| > 🐌 master_core_ctrl[0][mgt_hptd_tx_pi_phase_calib][6:0] | [H] 3D        | * |          | Output    | hw_vio_2 |  |  |  |
| la master_core_ctrl[0][mgt_hptd_tx_ui_align_calib]       | [B] 1         | • |          | Output    | hw_vio_2 |  |  |  |
| > 1 master_core_ctrl[0][mgt_hptd_ps_phase_step][3:0]     | [H] 0         | • |          | Output    | hw_vio_2 |  |  |  |
| ">master_core_stat[0][mgt_hptd_ps_done_latched]          | [B] 0         |   |          | Input     | hw_vio_2 |  |  |  |
| > 🐌 master_core_stat[0][mgt_hptd_tx_pi_phase][6:0]       | [H] 3D        |   |          | Input     | hw_vio_2 |  |  |  |
| > 1 master_core_stat[0][mgt_hptd_tx_fifo_fill_pd][31:0]  | [H] 001B_39DA |   | \$       | Input     | hw_vio_2 |  |  |  |
| le master_core_ctrl[0][mgt_hptd_ps_inc_ndec]             | [B] 0         | • |          | Output    | hw_vio_2 |  |  |  |

• The user can also shift the phase with o(ps) resolution using the mgt\_hptd\_ps\_inc\_ndec (increment or decrement), mgt\_hptd\_ps\_phase\_step and mgt\_hptd\_ps\_strobe signals

### MGT Rx fixed-phase

- Slave fixed-latency is only supported in buffer-bypass and rxslide in PMA mode (this is not recommended by Xilinx)
  - This is related to IpGBT-FPGA frame aligner design
  - Another potential mode is the roulette approach (reset until locked)
- Master fixed-latency is not necessary (TCLink takes into account, mathematically, number of Rxslide pulses in the master side)
- Rx equalizer adaptation does not seem to need to be frozen in LPM mode (Rx equalizer impact on fixed-phase report)

### TCLink basic configuration

• Before closing the loop, the offset phase has to be measured (procedure to be done once after first reset):

dut.set\_property('master\_core\_ctrl[0][tclink\_offset\_error]', 0)

Wait for at least one second...

offset = dut.get\_property('master\_core\_stat[0][tclink\_error\_controller]')

dut.set\_property('master\_core\_ctrl[0][tclink\_offset\_error]', offset)

• Close-loop:

dut.set\_property('master\_core\_ctrl[0][tclink\_close\_loop]', 1)

- An example of how to configure TCLink in the example design and run a transfer function in the FPGA (using the TCLink tester) is given in the script **software/fpga\_transfer\_function\_vcu118.py**
- Read official tclink reference note on how to convert phase measurement values to ps

### Additional MGT features

• Dynamic reconfiguration port

#### • Internal MGT PRBS

- IpGBT-FPGA Rx is kept reset when internal PRBS is selected
- 0000 = Normal operation

0001 = PRBS-7

- 0010 = PRBS-9
- 0011 = PRBS-15
- 0100 = PRBS-23
- 0101 = PRBS-31
- 1001 = Square wave with 2 UI (alternating 0s/1s)
- 1010 = Square wave with 32 UI

#### • Transceiver Loopback

- 000 = Normal operation
- 001 = Near-End PCS Loopback
- 010 = Near-End PMA Loopback
- 100 = Far-End PMA Loopback
- 110 = Far-End PCS Loopback

| Q ₹ ≑ + -                                                  |             |   |          |
|------------------------------------------------------------|-------------|---|----------|
| Search: Q- drp                                             | (6 matches) |   |          |
| Name                                                       | Value       |   | Activity |
| $l_{e}$ master_core_ctrl[0][mgt_drpen]                     | [B] 0       | • |          |
| I <sub>*</sub> master_core_stat[0][mgt_drprdy_latched]     | [B] 0       |   |          |
| $>$ $\mathbb{T}_{e}$ master_core_ctrl[0][mgt_drpaddr][9:0] | [H] 000     | • |          |
| $>$ 1 master_core_ctrl[0][mgt_drpdi][15:0]                 | [H] 0000    | - |          |
| > 1 master_core_stat[0][mgt_drpdo][15:0]                   | [H] 0000    |   |          |
|                                                            |             |   |          |

hw\_vio\_1 hw\_vio\_3 hw\_vio\_2 ×

la master\_core\_ctrl[0][mgt\_drpwe]

| hw_vio_1 hw_vio_3 hw_vio_2 ×                  |         |          |           |          |
|-----------------------------------------------|---------|----------|-----------|----------|
|                                               |         |          |           |          |
| Search: Q- prbs (6 matches)                   |         |          |           |          |
| Name                                          | Value   | Activity | Direction | VIO      |
| ↓ master_core_ctrl[0][mgt_txprbsforceerr]     | [B] 0   |          | Output    | hw_vio_2 |
| > 🗓 master_core_ctrl[0][mgt_rxprbssel][3:0]   | [H] 0   |          | Output    | hw_vio_2 |
| □, master_core_stat[0][mgt_rxprbserr]         | [B] 0   |          | Input     | hw_vio_2 |
| la master_core_ctrl[0][mgt_rxprbscntreset]    | [B] 0   |          | Output    | hw_vio_2 |
| > 1/a master_core_ctrl[0][mgt_txprbssel][3:0] | [H] 0   |          | Output    | hw_vio_2 |
| ¬↓ master_core_stat[0][mgt_rxprbslocked]      | [B] 0   |          | Input     | hw_vio_2 |
|                                               |         |          |           |          |
| hw_vio_1 hw_vio_3 hw_vio_2 ×                  |         |          |           |          |
|                                               |         |          |           |          |
| Search: Q- loopback (1 match)                 |         |          |           |          |
| Name                                          | Value   | Activity | Direction | VIO      |
| > 🖫 master_core_ctrl[0][mgt_loopback][2:0]    | [H] 0 · |          | Output    | hw_vio_2 |

[B] 0

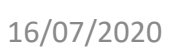

VIO

hw\_vio\_2

hw\_vio\_2

hw\_vio\_2

hw\_vio\_2 hw vio 2

hw\_vio\_2

Direction

Output

Input Output

Output

Output

Input